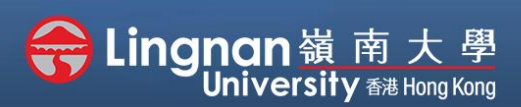

Advanced | Using Turnitin to detect plagiarism of your content

| n, 2017-2018 / BUS-2107-1/CCC-8012-2.201805 (CRN:3,34) | Turn editing on                                                |
|--------------------------------------------------------|----------------------------------------------------------------|
|                                                        | Search forums                                                  |
| 20 May - 5 Juna                                        | Go<br>Advanced search 🕢                                        |
|                                                        | Latest announcements                                           |
| 6 June – 12 June                                       | Add a new topic<br>(No announcements have<br>been posted yet.) |
| 13 June - 19 June                                      |                                                                |

## Step 1

Click 'turn editing on' (top right).

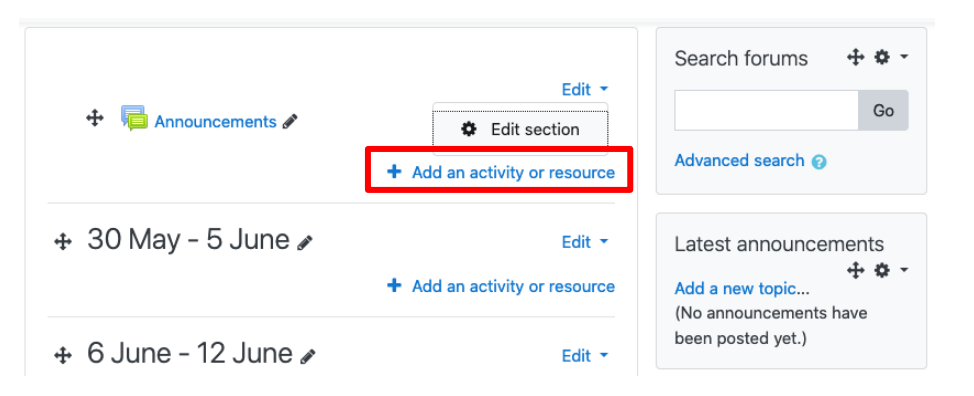

### Step 2

Note: You will see a number of icons –hover your mouse pointer over an icon to see what a particular icon is for. You will see '**Add an activity or** *resource'*.

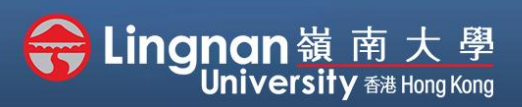

#### Advanced | Using Turnitin to detect plagiarism of your content

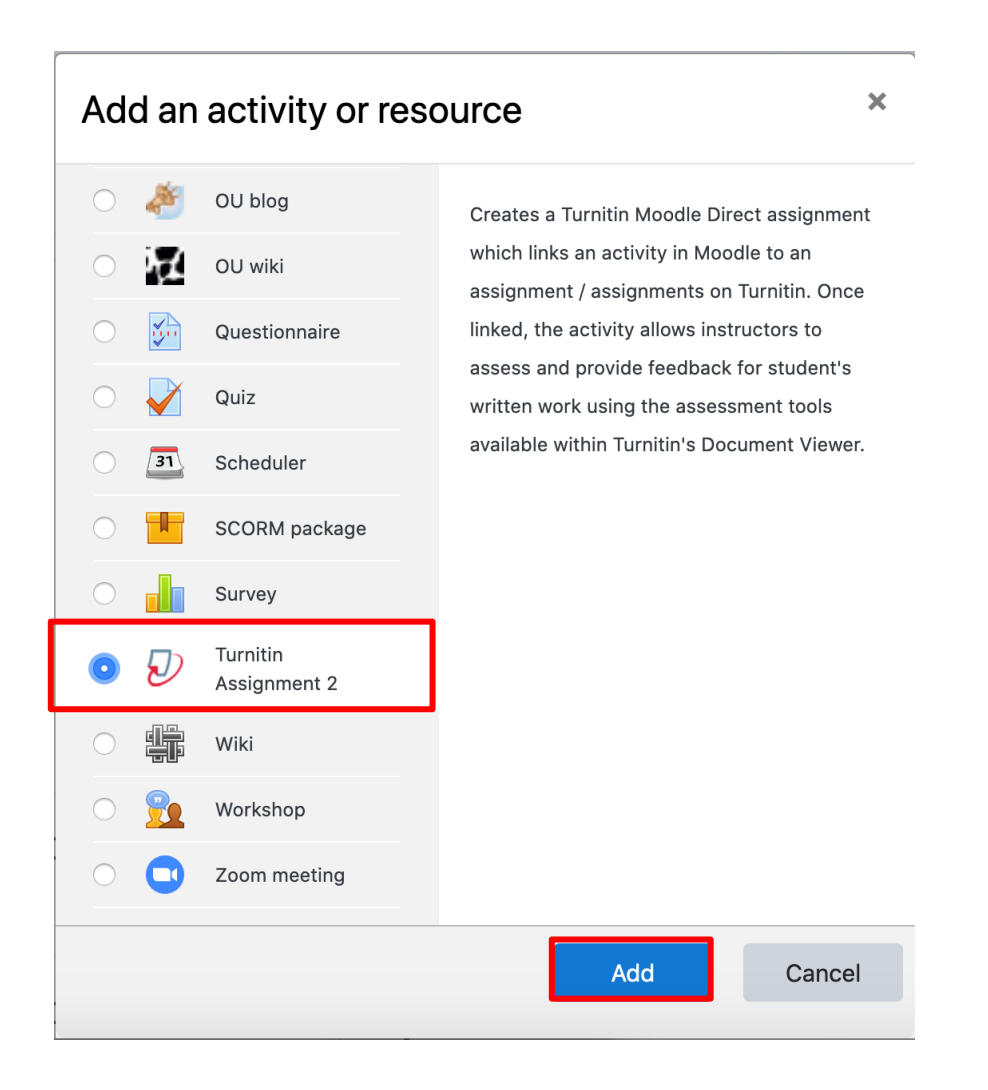

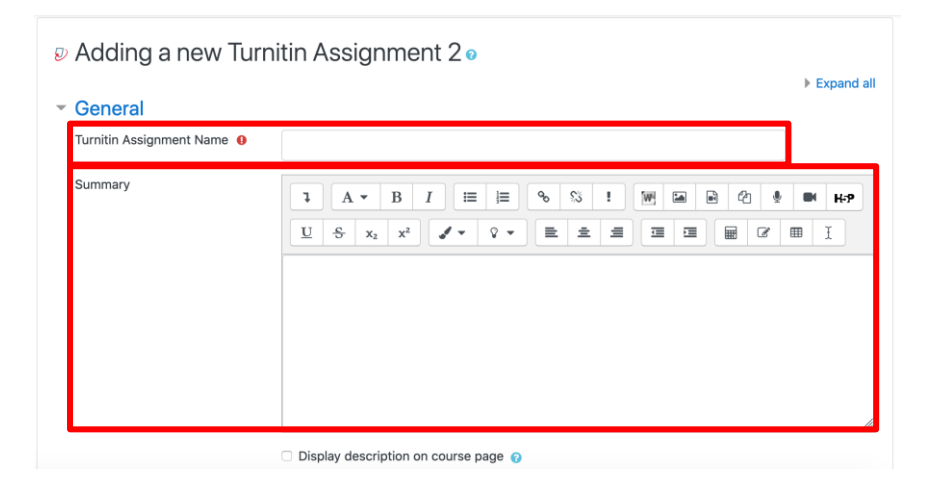

#### Step 3

Choose '*Turnitin Assignment 2*' and click '*Add*'.

#### Step 4

Enter a "Turnitin Assignment name" and a "Summary".

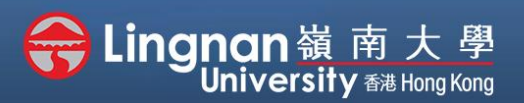

Advanced | Using Turnitin to detect plagiarism of your content

| Originality Report Opt<br>Allow Submissions after the Due | ions<br><sub>Date</sub> | Yes ¢                                                                                        |
|-----------------------------------------------------------|-------------------------|----------------------------------------------------------------------------------------------|
| Report o<br>Generation Generate re<br>Speed               | ports imm               | rediately (students cannol \$                                                                |
| Store Student Papers                                      | 0                       | Standard Repository 🗘                                                                        |
| Note: If you do not select "Yes"                          | for at leas             | it one of the "Check against" options below then an Originality report will NOT be generated |
| Check against stored student<br>papers                    | 0                       | Yes 🕈                                                                                        |
| Check against internet                                    | 0                       | Yes ¢                                                                                        |
| Check against journals,<br>periodicals and publications   | 0                       | Yes •                                                                                        |
| Exclude Bibliography                                      | 0                       | Yes ¢                                                                                        |
| Exclude Quoted Material                                   | 0                       | Yes ¢                                                                                        |
| Exclude Small Matches                                     | 0                       |                                                                                              |
|                                                           |                         | Words \$                                                                                     |

## Step 5

Choose "*Report Generation Speed*" to set whether students can resubmit the assignment before the due date.

#### Step 6

Choose **'Yes'** to exclude a check for bibliography and quoted material.

| ▶ Tags                                                    |                           |                  |        |
|-----------------------------------------------------------|---------------------------|------------------|--------|
| Competencies                                              |                           |                  |        |
|                                                           | Save and return to course | Save and display | Cancel |
| There are required fields in this form marked ${\bf 0}$ . |                           |                  |        |

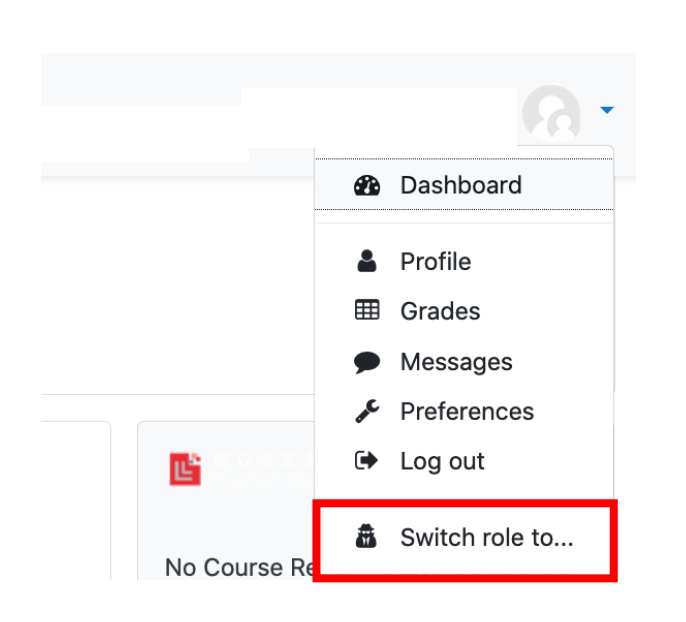

Step 7 Press 'Save and display'.

#### Step 8

Click **'Switch role to...'** on the right upper corner in order to change into student's site.

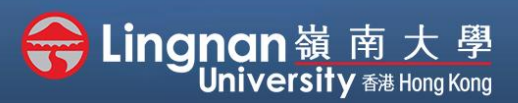

#### Advanced | Using Turnitin to detect plagiarism of your content

#### Switch role to...

Choose a role to get an idea of how someone with that role will see this course.

Please note that this view may not be perfect (See details and alternatives).

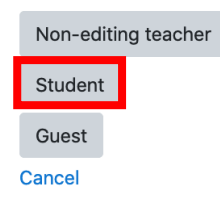

| Step      | 9       |
|-----------|---------|
| Click 'St | tudent' |

| e<br>ignment - Part 1              | Start Date      | Jul 2020 - 18:18    | e Date<br>29 Jul 2020 - 18:18                 | Post Date<br>29 Jul 202 | 0 - 18:18           | Marks Available            |  |
|------------------------------------|-----------------|---------------------|-----------------------------------------------|-------------------------|---------------------|----------------------------|--|
|                                    |                 |                     |                                               |                         |                     | C Refresh Submission       |  |
| Submission Title                   | *               | Turnitin Paper ID 🖨 | Submitted 🔶                                   | Similarity 🔶            | Grade ∲<br>Sut      | 0<br>bmit Paper 🕼          |  |
| Submit Paper<br>Submission Type    | Ø               | File Upload 🗢       |                                               |                         |                     |                            |  |
| Submission Title                   | 00              |                     |                                               |                         |                     |                            |  |
| File to Submit                     | ø               | D Files             |                                               | Max                     | imum file size: 100 | MB, maximum number of file |  |
|                                    |                 |                     | You can drag and drop files here to add them. |                         |                     |                            |  |
| ere are required fields in this fo | rm marked \rm . | Add Submission      |                                               |                         |                     |                            |  |

#### Step 10

Go back to **"Turnitin** Assignment" website. Click on **'Submit Paper'**. Input a **"Submission Title"**. **"File to Submit"** and tick the copyright box. Press **'Add Submission'** when done.

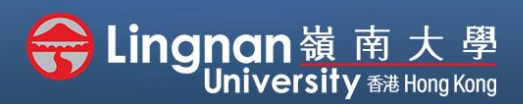

Advanced | Using Turnitin to detect plagiarism of your content

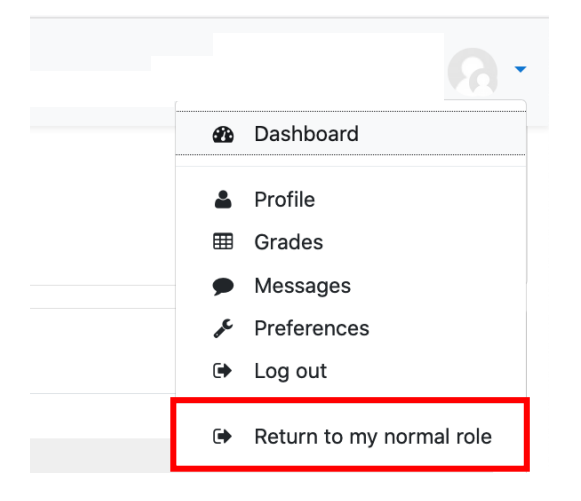

## Step 11

Click on your name at the top right corner.

Then press 'Return to my normal role'.

| Submission Inbox Turnitin Tutors Turnitin Students |                       |                         |                     |               |           |              |           |          |  |
|----------------------------------------------------|-----------------------|-------------------------|---------------------|---------------|-----------|--------------|-----------|----------|--|
|                                                    |                       |                         |                     |               |           |              |           |          |  |
| Part 1                                             |                       |                         |                     |               |           |              |           |          |  |
| Title                                              | Start Date            | Due Date                | Post Date           | Marks         | Available | Export       |           |          |  |
| Assignment - Part 1 🖋                              | 15 Jul 2020 - 18:18 🧳 | 29 Jul 2020 - 18:18 🖋   | 29 Jul 2020 - 18:18 | 3 /           | 100 🖋     | 24           | æ         | <b>v</b> |  |
| Peermark Assignments (0)                           |                       |                         |                     |               |           |              |           | ¢        |  |
| Show 10 • Entries                                  | Download ▼<br>Search: | C Refresh S             | Submissions         | Notify Non-Su | bmitters  | 🖂 Turnitin M | essages l | nbox (1) |  |
| SHOWING 1 TO 10 OF 26 ENTRIES.                     |                       |                         |                     |               |           | Previous     | 1 2       | 3 Next   |  |
| 🗌 First Name 🔶 / Last Nam                          | ne 🌵 Submission Title | e 🌵 Turnitin Paper ID ( | Submitted 🔅         | Similarity 🕴  | Grade ≬   | φ            |           |          |  |
|                                                    | -                     | -                       | -                   | -             | ø         | - @ -        |           |          |  |
|                                                    |                       | -                       | -                   | -             | dir.      | - 6          |           |          |  |
|                                                    |                       | -                       | -                   |               | ø         | - 6 -        |           |          |  |
|                                                    | testing               | 1357786324              | 15/07/20, 18:53     | 100%          | /100 🥜    | • •          | L 0       | Û        |  |

#### Step 12

Click on the Turnitin assignment.

Click on the "*Submission Inbox*" to view the similarity percentage.

Finally, you may click the similarity percentage to view a more detailed analysis of your article.